# バックアップしたデータを見る

本機は、録画したデータを USB メモリーにバックアップすることができます。バックアップした録画データ は、バックアップの形式によって、PC や本機で再生できます。バックアップの形式には、DVR Media Player 形式(実行ファイル形式)、AVI 形式、独自形式の3種類があります。(P.5-14 「バックアップのしかた」)

# DVR Media Player 形式

バックアップ、もしくは簡易バックアップによって DVR Media Player 形式に保存された映像データと音声 データを PC で再生できます。DVR Media Player ファイルは USB メモリーの直下に保存されます。DVR Media Player ファイルはビューアーを含む実行ファイル形式(exe 形式)で簡単に再生することができます。

[DVR Media Player 形式のファイル] (例) untitled.exe

# ● DVR Media Player 形式のファイルを再生する

DVR Media Player 形式のデータは、Internet Explorer を使って再生します。

メーモ Internet Explorer の対応バージョンは、Web ブラウザーと同じです。(P. 8-15 「Web サーバー仕様」)

#### ご注意

- DVR Media Player 形式のデータを再生するために PC にログインするときは、管理者 (Administrator) 権限 を持つユーザーアカウントを使用してください。
- 再生する PC によっては、再生音声が出ないことや映像の速度が遅くなる場合があります。このようなとき には別の PC で再生してください。
- ●ファイルサイズが大きくなると、PCの性能によっては再生までに時間がかかることがあります。

以下の手順で、バックアップデータを再生できます。

**1** バックアップデータが保存されている USB メモリーを PC に挿入する。 自動再生画面が表示されます。

2「フォルダーを開いてファイルを表示」を選択し、クリックする。

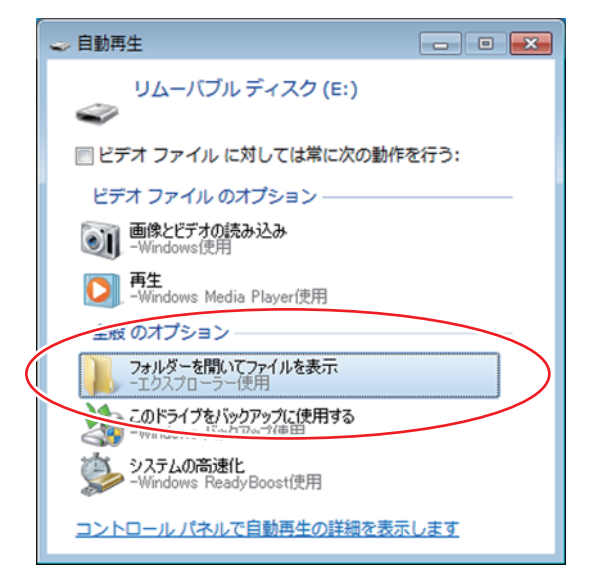

フォルダー内のファイルが表示されます。

**3** フォルダー内の再生したいバックアップファイルを選択し、ダブルクリックする。 Internet Explorer で DVR Media Player が起動し、セキュリティ保護に関するメッセージが表示されます。

| 🧭 DVR Media Player - Windows Internet Explorer                                    | - • • |
|-----------------------------------------------------------------------------------|-------|
| DVR Media Player                                                                  |       |
|                                                                                   |       |
|                                                                                   |       |
|                                                                                   | -     |
|                                                                                   |       |
|                                                                                   |       |
|                                                                                   |       |
|                                                                                   |       |
|                                                                                   |       |
|                                                                                   |       |
|                                                                                   |       |
|                                                                                   |       |
|                                                                                   |       |
|                                                                                   |       |
|                                                                                   |       |
|                                                                                   |       |
|                                                                                   |       |
|                                                                                   |       |
| スクリプトや ActiveX コントロールを実行しないよう、Internet Explorer で制限されています。 プロックされているコンテンツを許可(A) メ |       |

メモ 「ユーザーアカウント制御」ダイアログが表示された場合は、「はい」を選択すると、セキュリティ保護 に関するメッセージが表示されます。

**4**「ブロックされているコンテンツを許可(A)」をクリックする。 DVR Media Player 画面が表示されます。

バックアップデータにパスワードが設定されている場合は、パスワード入力画面が表示されます。パス ワードを入力し「OK」をクリックすると、DVR Media Player 画面が表示されます。

| Login |          |        | × |
|-------|----------|--------|---|
|       | Password |        |   |
|       | ОК       | Cancel | ] |

メモ

パスワードを間違えて入力した場合は「Invalid Password」と表示されます。 DVR Media Player を再起動し、正しいパスワードを入力してください。

### ご注意

● DVR Media Player を起動する際、以下の警告メッセージが表示される場合があります。「OK」をクリック してください。

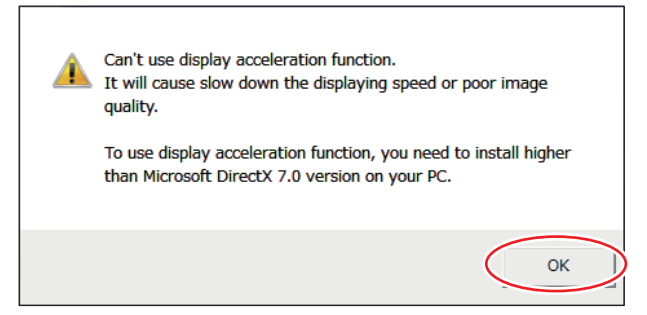

DVR Media Player 画面が正しく表示されない、または、警告メッセージを表示しないようにする場合は、 以下の手順で設定を変更してください。

- 1. Internet Explorer を起動する。
- 2. 「ツール」→「インターネットオプション」をクリックする。
- 3. 詳細設定タブを開く。
- 4. 「GPU レンダリングでなく、ソフトウェアレンダリングを使用する」にチェックを入れる。
- 5. 「OK」をクリックし、Internet Explorer を終了する。
- 6. DVR Media Player を再起動する。
- Windows 7 (64 bit 版) または Windows 8.1 (64 bit 版)を使用して DVR Media Player を起動する場合、 Internet Explorer の拡張保護モードが有効になっていると動作しません。
   以下の手順で設定を確認し、変更してください。
  - 1. Internet Explorer を起動する。
  - 2. 「ツール」→「インターネットオプション」をクリックする。
  - 3. 詳細設定タブを開く。
  - 4. 「拡張保護モードを有効にする」にチェックが入っている場合は、チェックを外す。(初期設定では、 チェックは入っていません。)
  - 5. 「OK」をクリックし、Internet Explorer を終了する。
  - 6. DVR Media Player を再起動する。

第5章 その他の機能

### DVR Media Player 画面表示について

DVR Media Player は再生開始日時の指定、複数カメラチャンネルの分割表示、再生などの操作ができます。

#### ご注意

Internet Explorer の画面表示の拡大率を100%以外に設定しているときは、正しく画面を表示できません。

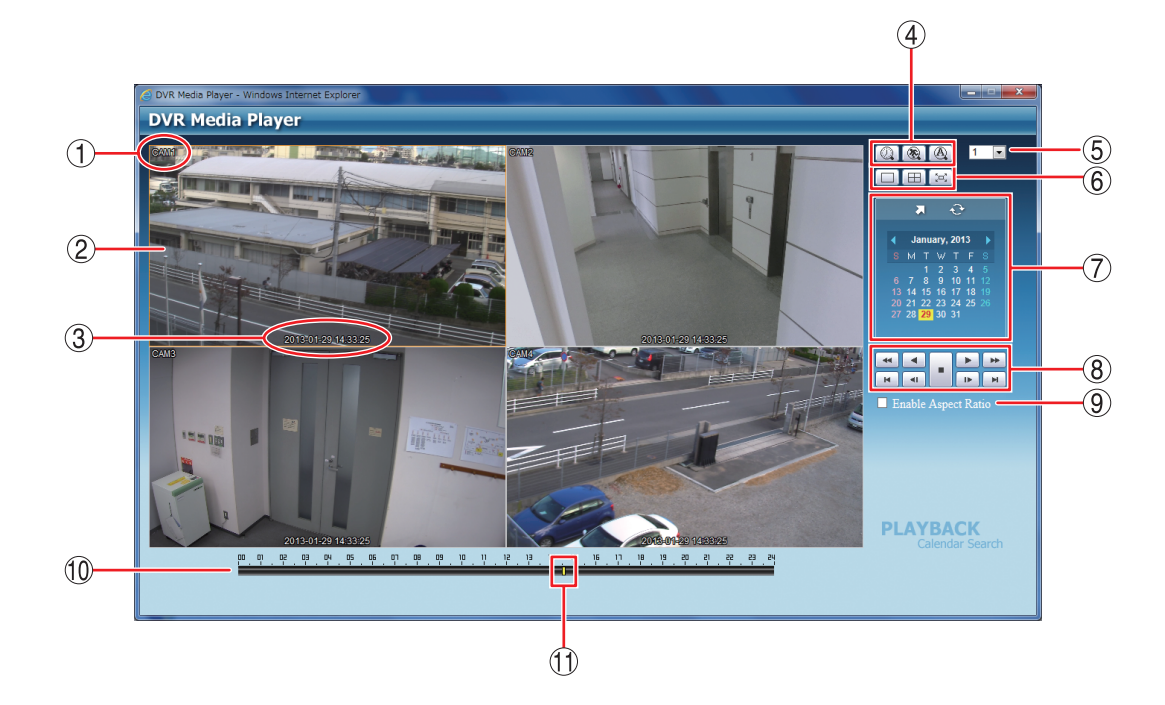

- ① カメラ名 : 再生中のカメラ名を表示します。(P. 4-5 「使用するカメラとカメラ名称 を決める |)
- ② 映像表示画面 : バックアップデータの再生映像を表示します。1 画面表示や4 分割画面表 示ができます。再生映像をダブルクリックすると、1 画面表示と4 分割画 面表示を切り換えます。
- ③ 再生日時 : 再生中の日時を表示します。
- ④検索アイコン部
- 🔯 カレンダー検索ボタン: カレンダー検索モードに切り換わります。映像表示画面下にタイムテーブ ルが表示されます。
  - 🔞 イベント検索ボタン : 使用できません。

50°

- : 使用できません。
- ⑤ カメラ選択

A

- :1 画面表示したときに、選択したカメラ番号の映像を表示します。
- ⑥ 画面分割表示アイコン部
- **:**1 画面表示します。
- **:**4 分割画面表示します。
- : 全画面表示します。画面をクリックすると全画面表示を解除します。

⑦ 検索表示部 : カレンダー検索画面が表示されます。

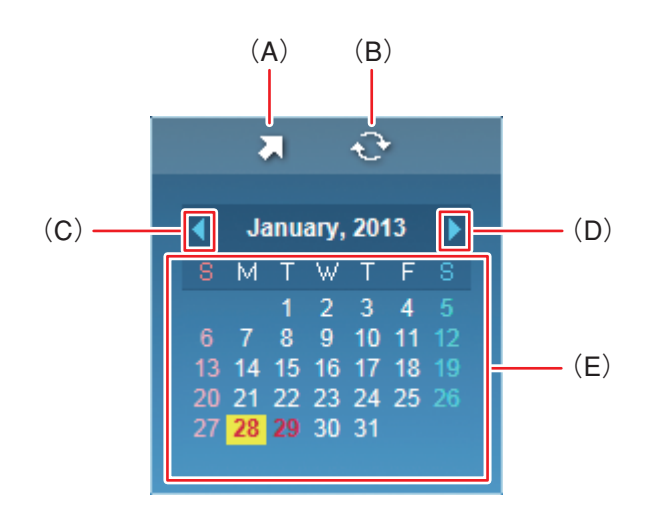

- (A)時刻指定ボタン : 再生する時刻を入力します。
- (B) 更新ボタン: 使用できません。
- (C)前月ボタン:カレンダーを1月分戻します。
- (D) 翌月ボタン: カレンダーを1月分送ります。
- (E) カレンダー表示部 : 再生する日をクリックすると、その日の録画データをカラーバーとしてタイム テーブルに表示します。
   文字が赤色 : バックアップデータのある日
  - 背景が黄色: タイムテーブルに表示中の日
- ⑧ 再生操作部 : 再生操作を行います。

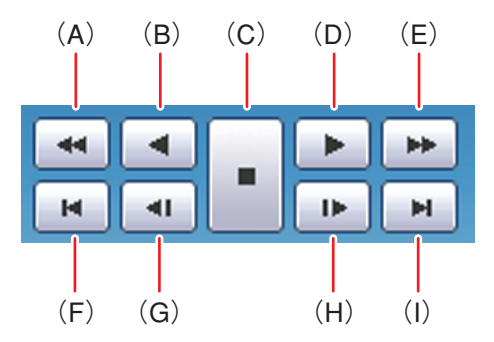

(A) 早戻し再生 : 早戻し再生を行います。

クリックごとに逆再生速度が2倍、4倍、8倍、16 倍、32 倍と段階的に変化します。

(B) 逆再生: 逆再生します。

- (C) 停止:再生を停止します。
- (D) 再生 : 再生します。
- (E) 早送り再生 : 早送り再生を行います。
- クリックごとに再生速度が2倍、4倍、8倍、16倍、32倍と段階的に変化します。 (F) 最古 :バックアップデータの最古の映像を頭出しします。
- (G) コマ戻し :コマ戻し再生を行います。
- (H) コマ送り :コマ送り再生を行います。
- (1) 最新 :バックアップデータの最新の映像に移動します。

⑨ アスペクト比を維持する : NTSC カメラ映像のアスペクト比を維持して表示します。 (Enable Aspect Ratio) チェック有:画面の左右に黒い帯を表示し、映像のアスペクト比4:3を維持 して表示します。 チェック無:アスペクト比16:9の映像に変換して、画面全体に表示します。 メモ AHD カメラの映像は、チェック有/無に関係なく画面全体に表示します。 タイムテーブル :録画データは10分ごとのカラーバーで表示します。カラーバーはすべてのカ メラの録画データを合わせて表示します。 : 再生を開始する位置を指定するためのカーソルです。 タイムテーブルをクリッ ① 時刻カーソル クするとバックアップデータの時間範囲内でカーソルが移動します。 また、カレンダー検索モード時の時刻指定ボタンで「時、分、秒」を変更し て指定することもできます。 メモ 時刻カーソルの移動は10分単位になります。

# ● 音声を再生する

DVR Media Player 形式のバックアップデータに音声が含まれているときは、音声を出力することができます。 音声は 1 画面再生中に出力されます。

#### ご注意

- 再生速度を変更したとき、分割画面表示中、および逆再生中は音声は出力されません。
- 再生する PC によっては、再生音声が出ないことがあります。このようなときには、別の PC で再生してく ださい。